# TIWI-C-W EVALUATION PLATFORM User Guide

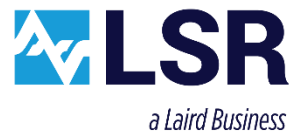

Last updated

February 9, 2016

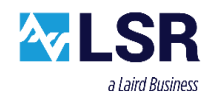

## **Table of Contents**

| 1 | Introduction3                                                                                                    |  |
|---|----------------------------------------------------------------------------------------------------|--|
|   | 1.1       Purpose & Scope       .3         1.2       Applicable Documents       .3         1.3       Revision History       .3         1.4       Related LSR Products       .3                                                                                      |  |
| 2 | TiWi-C-W Evaluation Platform Description4                                                                                                    |  |
| 3 | TiWi-C-W Evaluation Platform Hardware5                                                                                                    |  |
|   | 3.1       Antennas       .5         3.2       RF Connectors       .5         3.3       Sensors       .5         3.4       LEDs       .6         3.5       Switches       .6         3.6       Interface Headers       .7         3.7       Power Circuitry       .9 |  |
| 4 | Programming10                                                                                                    |  |
|   | 4.1Required Equipment104.2Programming Software124.3Installing Olimex Programmer Drivers124.4Run TiWi-C-W Programming Software154.5Available Software Applications16                                                                                                 |  |
| 5 | Contacting LSR                                                                                                    |  |

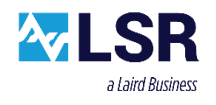

## 1 Introduction

#### 1.1 Purpose & Scope

The purpose of this document is to provide details regarding the setup and use of the TiWi-C-W Evaluation Platform. This document covers a description of the Evaluation Platform and its features, and a brief tutorial on how to operate the module Evaluation Platform.

The TiWi-C-W reference design provides a designer the information necessary for designing the TiWi-C-W module into products that require 802.11 connectivity. It provides sample software applications to be executed on the board for the purpose of testing the modules capability as well as comparing a new designs performance to the performance of the TiWi-C-W reference design.

#### **1.2 Applicable Documents**

- TiWi-C-W Datasheet (330-0129)
- TiWi-C-W Module User Guide (330-0158)
- <u>TiWiConnect Online Users Guide</u>

#### **1.3 Revision History**

| Date      | ECN      | Change Description | Revision |
|-----------|----------|--------------------|----------|
| 2/27/2015 | 50-2015  | Initial release    | 1.0      |
| 9/16/15   | 103-2015 | Pin Name Changes   |          |
|           |          |                    |          |

#### Table 1 Revision History

## **1.4 Related LSR Products**

| LSR Part Number | Description                                           |
|-----------------|-------------------------------------------------------|
| 450-0143        | TiWi-C-W Development Kit featuring TiWiConnect        |
| 450-0137        | TiWi-C-W Evaluation Platform (Development Board Only) |

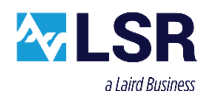

## 2 TiWi-C-W Evaluation Platform Description

The TiWi-C-W Evaluation Platform is an evaluation platform for the LS Research TiWi-C-W 802.11 b/g/n WLAN module. The TiWi-C-W Evaluation Platform provides all of the necessary connectors, jumpers, indicators and switches to test and assess all aspects of the TiWi-C-W module. The TiWi-C-W Evaluation Platform can be used to evaluate basic WLAN connectivity of the TiWi-C-W module as well as the interface to the LSR TiWiConnect<sup>™</sup> cloud connectivity platform.

In addition to being an evaluation platform, the TiWI-C-W platform also serves as a reference design for the TiWi-C-W module EMC certification. Product designers wishing to utilize the LSR EMC certifications should follow the TiWi-C-W evaluation PCB design to ensure EMC modular compliance.

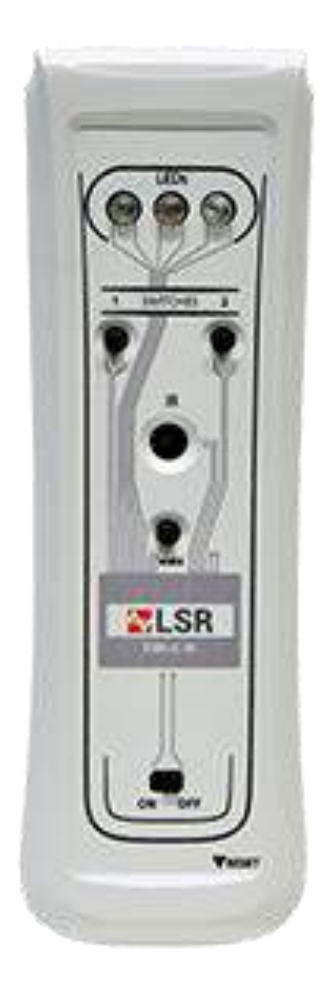

Figure 1 - TiWi-C-W Evaluation Platform

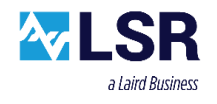

## 3 TiWi-C-W Evaluation Platform Hardware

Please refer to the Reference Design Schematic, the Reference Design PCB, and the Reference Design BOM in the TiWi-C-W Module User Guide (330-0158) for more detail on the TiWi-C-W reference design PCB.

#### 3.1 Antennas

There are two antennas on the TiWi-C-W evaluation platform, ANT1 and ANT2. They are positioned on the PCB to allow maximum performance while using a minimum amount of board space. The antenna placement provides for both spacial and polarized receive diversity.

#### **3.2 RF Connectors**

The TiWi-C-W Evaluation Platform includes two on board U.FL RF connectors J7 and J8. When used in conjunction with LSR 080-0001 U.FL to Reverse Polarity SMA Bulkhead Cable, they provide an external connection point to antennas or test equipment.

By default, the RF path from the TiWi-C-W module is routed to the chip antennas through zero ohm resistors R3 and R4. To route the RF path to the U.FL connectors, move R3 and R4 to the R1 and R8 positions.

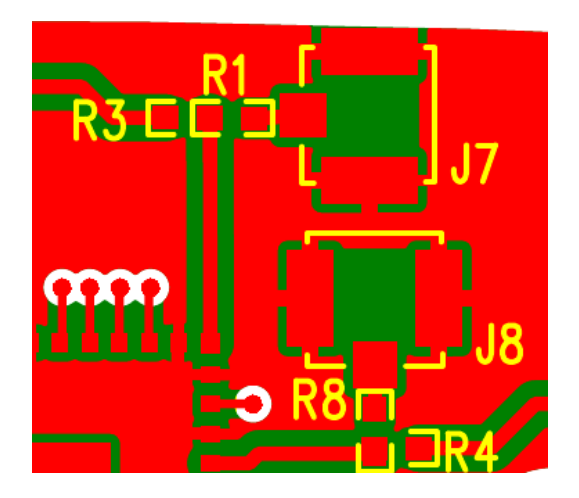

Figure 2 - Selecting U.FL RF Path

#### 3.3 Sensors

There are two external sensors on the Evaluation Platform that provide sensor data to the TiWi-C-W module.

- U1 passive infrared temperature sensor
- U4 ambient light sensor

Both of the sensors interface to the TiWI-C-W module on an I2C bus.

The information in this document is subject to change without notice.

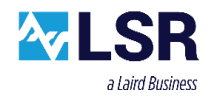

## 3.4 LEDs

The TiWi-C-W Evaluation Platform provides three user controlled LEDs.

- LED1 RED
- LED2 GREEN
- LED3 RGB

## 3.5 Switches

The TiWi-C-W Evaluation Platform provides three user controlled push button switches (S1,S2, and S6) and one switch dedicated to the module reset (S5). User controlled switches S1 (S3) and S6 (S4) provide a dual PCB foot print format to allow for various switch part selection.

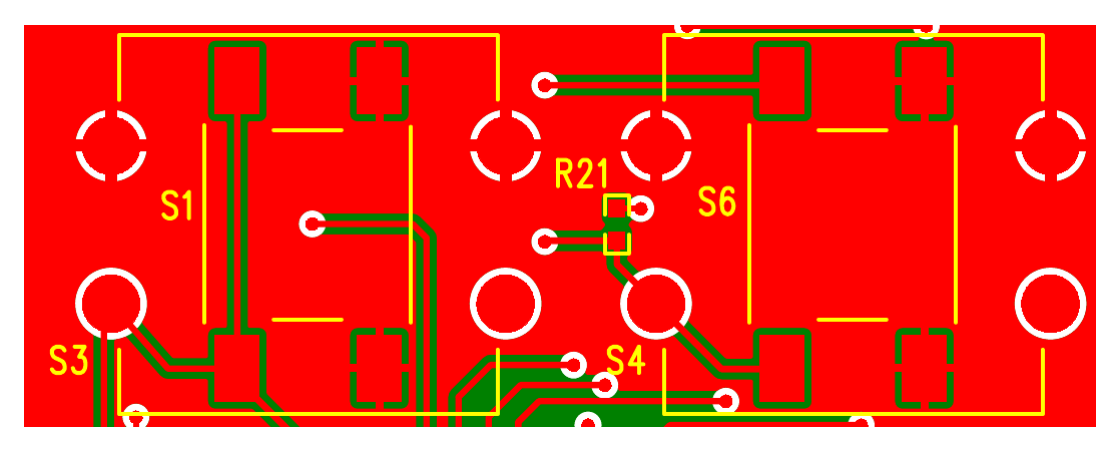

Figure 3 - Dual PCB Footprint

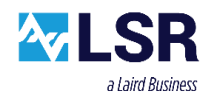

## **3.6 Interface Headers**

The TiWi-C-W Evaluation Platform provides 2 standard single row 2mm headers (J6 and J10), and one dual row 2mm header (J2) to bring out all GPIO and control lines from the TiWI-C-W module. Table 2, Table 3, and Table 4 detail the signals brought to these headers. Keep in mind that the TiWi-C-W has a highly flexible ARM Cortex<sup>™</sup> M3 MCU. Some of the I/O can be configured for alternate functions (Table 5).

| J6 Pin<br>Number | Pin Name | Module<br>Pin Type | Description                     |
|------------------|----------|--------------------|---------------------------------|
| 1                | 3.3V     | Power              | POWER TO MODULE (3.13-3.46 VDC) |
| 2                | NC       | -                  | Not Connected                   |
| 3                | NC       | -                  | Not Connected                   |
| 4                | NC       | -                  | Not Connected                   |
| 5                | NC       | -                  | Not Connected                   |
| 6                | NC       | -                  | Not Connected                   |
| 7                | NC       | -                  | Not Connected                   |
| 8                | NC       | -                  | Not Connected                   |
| 9                | GND      | GROUND             | MODULE GROUND                   |
| 10               | TCK_A3   | Digital I/O        | APPS JTAG TCK / GPIO A3         |
| 11               | TDI_A4   | Digital I/O        | APPS JTAG TDI / GPIO A4         |
| 12               | TMS_A2   | Digital I/O        | APPS JTAG TMS / GPIO A2         |
| 13               | TD0_A5   | Digital I/O        | APPS JTAG TDO / GPIO A5         |
| 14               | GND      | GND                | MODULE GROUND                   |

Table 2 - Header J6 Signals

| J10 Pin<br>Number | Pin Name     | Module<br>Pin Type | Description                     |
|-------------------|--------------|--------------------|---------------------------------|
| 1                 | 3.3V         | Power              | POWER TO MODULE (3.13-3.46 VDC) |
| 2                 | nRESET       | Digital INPUT      | ACTIVE LOW RESET INPUT          |
| 3                 | WRF_GPIO_OUT | Digital I/O        |                                 |
| 4                 | GPIO_B8      | Digital I/O        | GPIO B8 (see NOTE 1)            |
| 5                 | GPIO_B11     | Digital I/O        | GPIO B11 (see NOTE 1)           |
| 6                 | GPIO_B0      | Digital I/O        | GPIO B0 (see NOTE 1)            |
| 7                 | GPIO_B9      | Digital I/O        | GPIO B9 (see NOTE 1)            |
| 8                 | GPIO_B1      | Digital I/O        | GPIO B1 (see NOTE 1)            |
| 9                 | GPIO_B10     | Digital I/O        | GPIO B10 (see NOTE 1)           |
| 10                | NC           | -                  | Not Connected                   |
| 11                | NC           | -                  | Not Connected                   |
| 12                | NC           | -                  | Not Connected                   |
| 13                | NC           | - Not Connected    |                                 |
| 14                | GND          | GND                | MODULE GROUND                   |

Table 3 - HeaderJ10 Signals

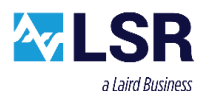

| J2 Pin<br>Number | Pin Name          | Module<br>Pin Type | Description                             |
|------------------|-------------------|--------------------|-----------------------------------------|
| 1                | 3.3V              | Power              | POWER TO MODULE (3.13-3.46 VDC)         |
| 2                | SCL_GPIO_B7       | Digital I/O        | GPIO B7 (see NOTE 1)                    |
| 3                | UART4_RX          | Digital I/O        | UART 4 RECEIVE DATA INPUT               |
| 4                | UART4_TX          | Digital I/O        | UART 4 TRANSMIT DATA OUTPUT             |
| 5                | UART1_CTS_GPIO_A1 | Digital I/O        | UART 1 CLEAR-TO-SEND/GPIO A1            |
| 6                | UART1_TXD         | Digital I/O        | UART 1 TRANSMIT DATA OUTPUT             |
| 7                | UART1_RTS_N_A0    | Digital I/O        | UART 1 REQUEST-TO-SEND/GPIO A0          |
| 8                | UART1_RXD         | Digital I/O        | UART 1 RECEIVE DATA INPUT               |
| 9                | UART2_RXD_A9      | Digital I/O        | UART2_RXD / GPIO A9                     |
| 10               | UART2_TXD_A7      | Digital I/O        | UART2_TXD / GPIO A7                     |
| 11               | WAKE_A10          | Digital I/O        | WAKE / GPIO A10                         |
| 12               | OSC_32K_OUT       | Digital I/O        | 32.768 kHz OSCILLATOR OUTPUT            |
| 13               | SDA_SPI_IRQ_A11   | Digital I/O        | Digital input/output, 20mA output drive |
| 14               | I2S_DO_A8         | Digital I/O        | Digital input/output                    |
| 15               | I2S_DI_A6         | Digital I/O        | Digital input/output                    |
| 16               | GND               | GND                | MODULE GROUND                           |

Table 4 - Header J2 Signals

| Module<br>Pin | Header<br>Pin<br>Number | UART1 | UART2 | UART3 | SPI  | 12C | 125 | Debug    | Wake |
|---------------|-------------------------|-------|-------|-------|------|-----|-----|----------|------|
| 23            | J2-7                    | /RTS  |       | TX/RX | /CS  |     |     |          |      |
| 21            | J2-5                    | /CTS  |       | TX/RX | CLK  |     |     |          |      |
| 30            | J6-12                   |       |       | TX/RX |      |     |     | JTAG_TMS |      |
| 28            | J6-10                   |       |       | TX/RX |      |     |     | JTAG_TCK |      |
| 31            | J6-11                   | TXD   |       | TX/RX | MOSI | SCL |     | JTAG_TDI |      |
| 29            | J6-13                   | RXD   |       | TX/RX | MISO | SDA |     | JTAG_TDO |      |
| 19            | J2-15                   |       | /RTS  | TX/RX |      |     | DI  |          |      |
| 16            | J2-9                    |       | RXD   | TX/RX |      |     | WS  |          |      |
| 18            | J2-14                   |       | /CTS  | TX/RX |      |     | DO  |          |      |
| 17            | J2-10                   |       | TXD   | TX/RX |      |     | CLK |          |      |
| 12            | J2-11                   |       |       | TX/RX |      |     |     |          | Wake |
| 5             | J2-13                   |       |       | TX/RX | IRQ  |     |     |          |      |

**Table 5 - GPIO Alternate Functions** 

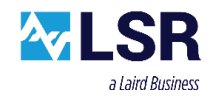

## 3.7 Power Circuitry

The TiWI-C-W module requires a nominal 3.3VDC (3.13 - 3.46 VDC) 800mA power supply. To allow for a greater supply voltage range, Buck Boost converter U2 permits a wider source supply voltage of 1.8V to 5.5 V to be used.

The TiWi-C-W evaluation platform can be powered from a variety of sources. Source power to the module can be supplied on either J12 or through the USB power jack J1. Selecting which power source supplies the board is done using JP1. Placing the jumper in position 1-2, routes power to the buck boost converter from J12. Placing a jumper in position 2-3, routes power to the buck boost converter from the micro USB connector.

#### Note: The micro USB connector is only used for supplying power to the board.

On/Off control is accomplished using switch S7. Slide the switch to the right to turn power on.

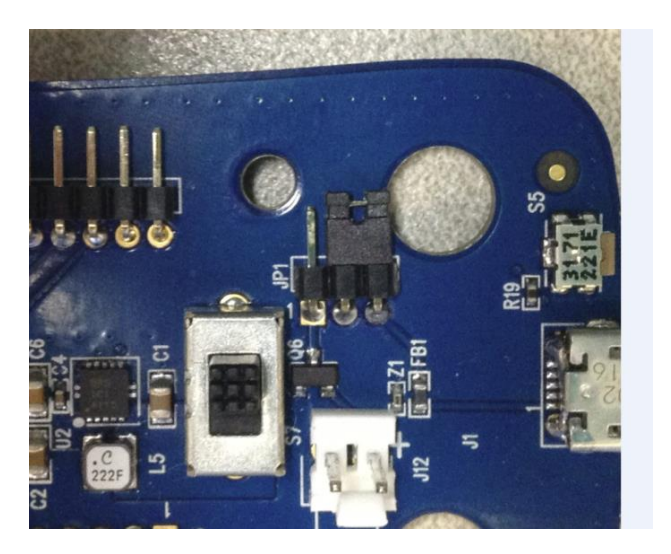

Figure 4 - Power Circuitry

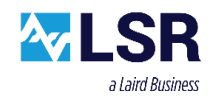

#### 4 Programming

The TiWi-C-W development kit comes pre-programmed with TiWiConnect Demonstration application software.

For programming custom application software, the TiWi-C-W module is programmed using a low-cost high-speed ARM USB JTAG Olimex programmer supported by OpenOCD open source arm debugger. The programming cable is connected to the Tiwi-C-W evaluation platform board J9.

#### 4.1 Required Equipment

- Olimex ARM-USB-TINY-H programmer ARM JTAG DEBUGGER (Figure 5)
- TC2050-ARM2010 ARM 20-PIN TO TC2050 ADAPTER (Figure 6)
- TC2050-IDC-NL PLUG-OF-NAILS 10-PIN (Figure 7)
- USB Micro Cable
- PC running Win XP or later with LSR TiWi-C-W programming Application.
- TiWi-C-W Assembly.

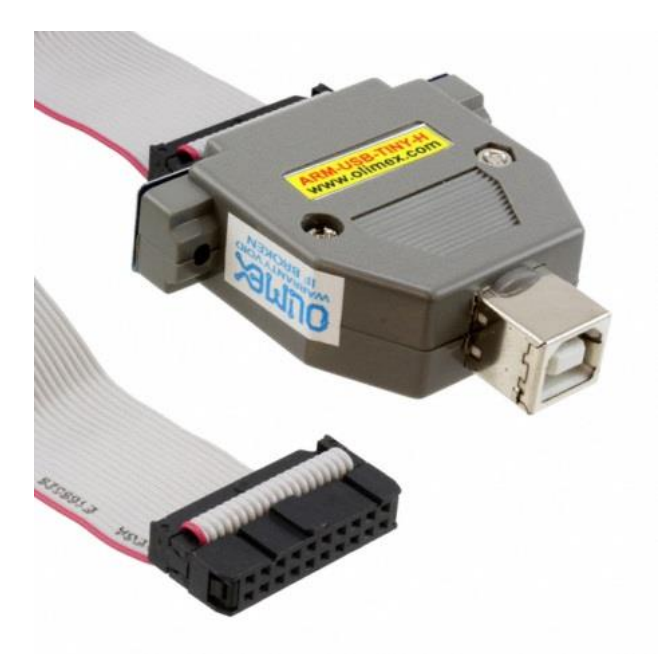

Figure 5 - Olimex JTAG Programmer

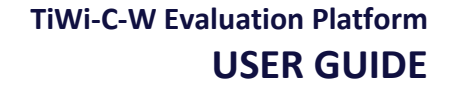

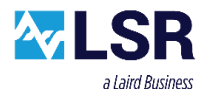

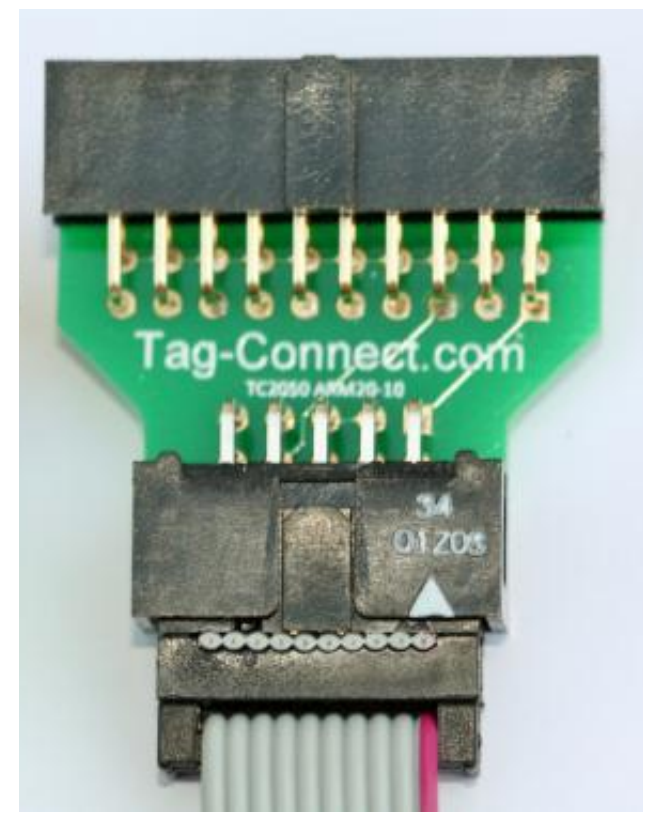

Figure 6 - TC2050-ARM2010 Adapter

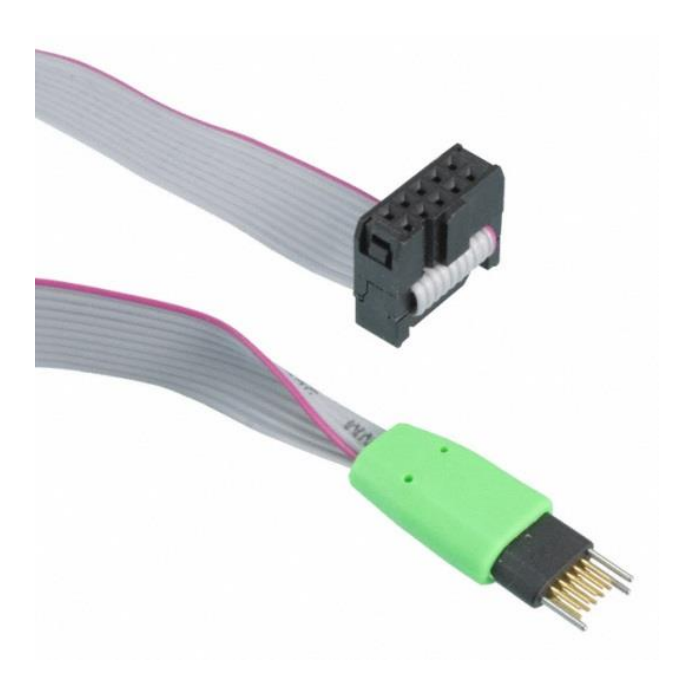

Figure 7 - TC2050-IDC-NL Programming Cable

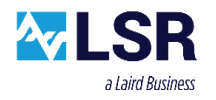

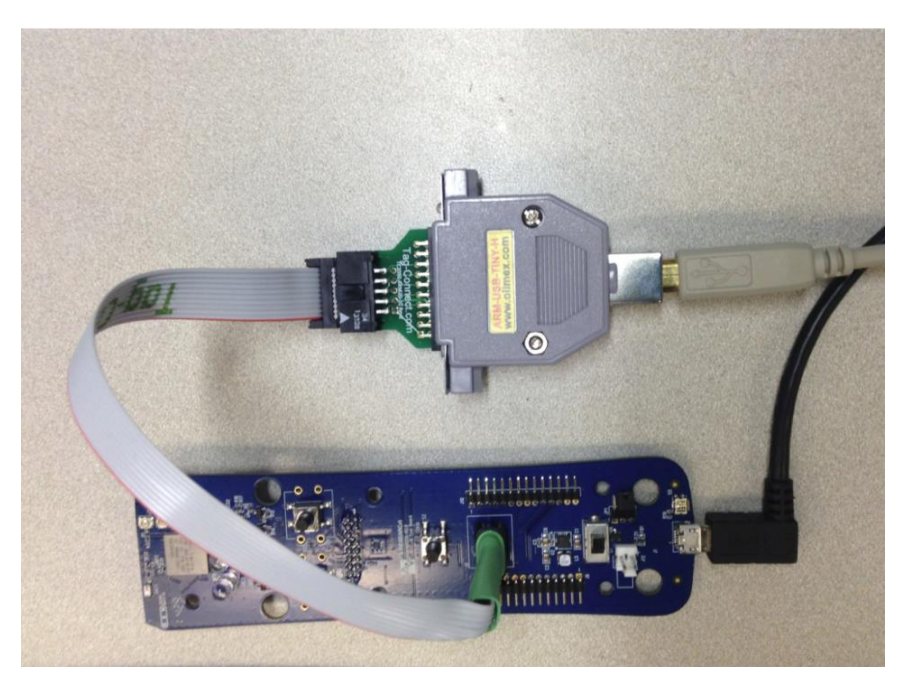

Figure 8 - Programming Tools System

## 4.2 Programming Software

LSR provides an easy to use programming application, for programming application software into the TiWi-C-W evaluation platform.

#### 4.2.1 Install LSR TiWi-C-W programming Application

Run the exe which installs the LSR TiWi-C-W Programming Application.

#### 4.3 Installing Olimex Programmer Drivers

#### 4.3.1 Determine if Drivers are installed

- Before installing the Olimex ARM-USB-TINY-H drivers, make sure the LSR TiWi-C-W programming application is installed. This will copy the latest Olimex driver files to the PC.
- Determine if the drivers for the Olimex Programmer have been installed, they must be installed before proceeding.
  - 1. Plug the Olimex ARM-USB-TINY-H programmer into the USB port.
  - 2. Figure 9 shows drivers that have been installed.
  - 3. Figure 10 shows drivers that are not installed.

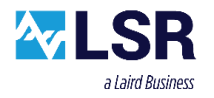

| 🚔 Device Manager                   |
|------------------------------------|
| File Action View Help              |
| 🦛 🧼   📰   👔 🗊   👧                  |
| ⊿ 📇 LSR-01-06-010F                 |
| Batteries                          |
| Biometric Devices                  |
| 🔈 🔊 Bluetooth Radios               |
| Computer                           |
| Disk drives                        |
| 🔈 🖳 Display adapters               |
| 🔈 🕼 Human Interface Devices        |
| IDE ATA/ATAPI controllers          |
| 🖕 📲 IEEE 1394 Bus host controllers |
| Imaging devices                    |
| ⊳ - 👰 Jungo                        |
| Keyboards                          |
| 🛛 - 🏺 libusb-win32 devices         |
| 🔤 🚽 Olimex OpenOCD ARM-USB-TINY-H  |
| 🛄 🖟 Olimex OpenOCD ARM-USB-TINY-H  |
| internory teennology arres         |

Figure 9 - Olimex Drivers Installed

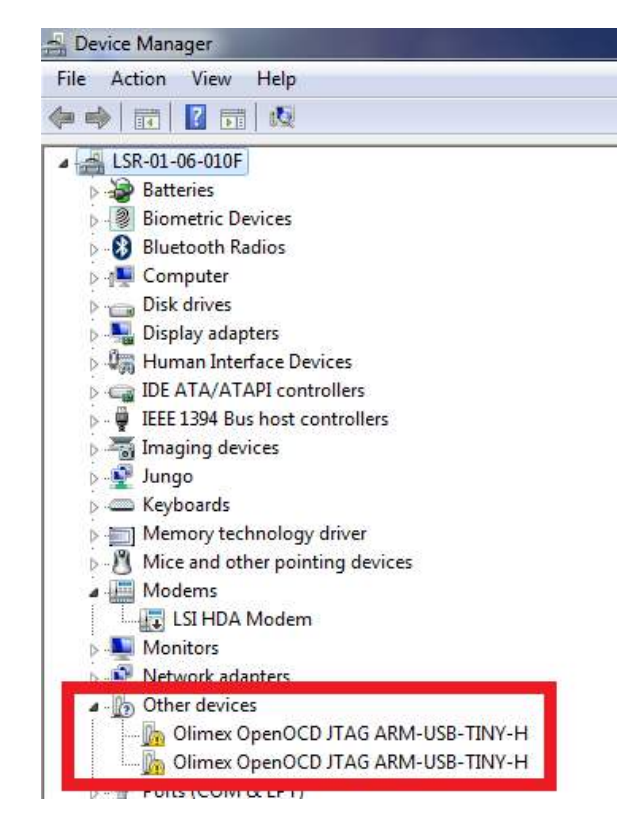

Figure 10 - Olimex Drivers Not Installed

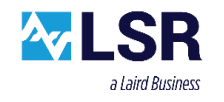

#### 4.3.1 Install Drivers

- If the drivers are not installed correctly, click one of the objects in the red box as shown in Figure 10, and click "Update Driver Software".
- Choose to browse for the driver (Figure 11).
- Browse to C:\Program Files (x86)\LS Research\TiWi-C-W Programming Application\DRIVERS.
- Click next and the drivers should install (Figure 12).

| łow do you w                                                                  | ant to search for driver so                                                                             | ftware?                                                                                   |  |
|-------------------------------------------------------------------------------|----------------------------------------------------------------------------------------------------|-------------------------------------------------------------------------------------------|--|
| <ul> <li>Search au<br/>Windows wil<br/>for your devi<br/>settings.</li> </ul> | tomatically for updated dr<br>I search your computer and the In<br>ce, unless you've disabled this feat | iver software<br>ternet for the latest driver software<br>ure in your device installation |  |
| <ul> <li>Browse m<br/>Locate and in</li> </ul>                                | y computer for driver soft<br>stall driver software manually.                                           | ware                                                                                      |  |
|                                                                               |                                                                                                    |                                                                                           |  |

Figure 11 - Browse for drivers

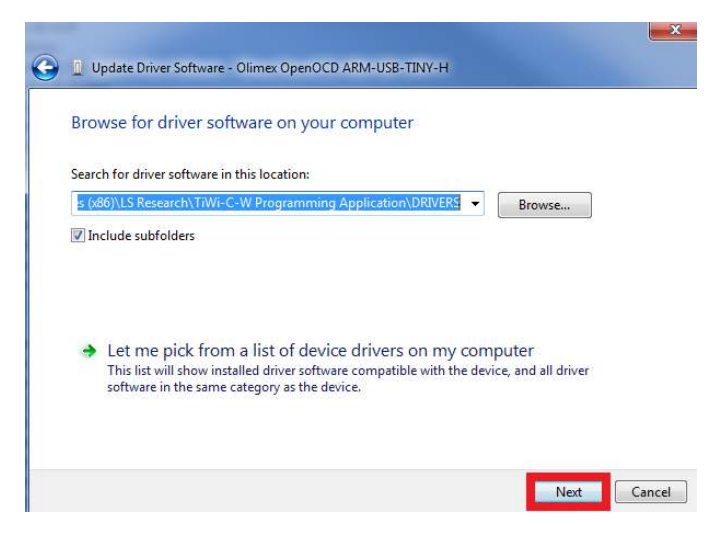

Figure 12 - Install Drivers

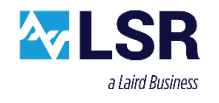

#### 4.4 Run TiWi-C-W Programming Software

- Program the TiWi-C-W using the LSR TiWi-C-W programming application.
- Click on the TiWi-C-W ICON located on the desktop or in the program files.

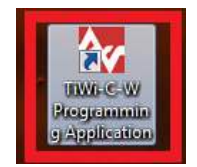

Figure 13 - TiWi-C-W ICON (ICON may vary at any given time)

• Click Program to start the programming sequence. Programming should be completed in approximately 20 seconds.

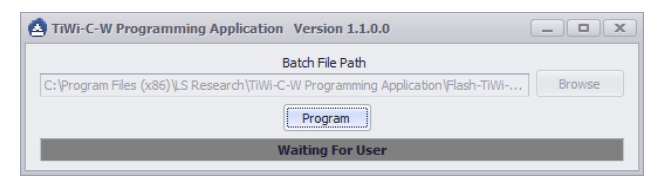

Figure 14 - Start Programming

• The indicator will turn yellow during the programming process.

| ¢ | TiWi-C-W Programming Application Version 1.1.0.0                                      |
|---|---------------------------------------------------------------------------------------|
|   | Batch File Path                                                                       |
|   | C:\Program Files (x86)\LS Research\TiWi-C-W Programming Application\Flash-TiWi Browse |
|   | Program                                                                               |
|   | Programming Dev Board                                                                 |

Figure 15 - Programming Progress

• If the indicator turns green the programming passed.

| A TiWi-C-W Programming Application Version 1.1.0.0                             |        |
|--------------------------------------------------------------------------------|--------|
| Batch File Path                                                                |        |
| C:\Program Files (x86)\LS Research\TiWi-C-W Programming Application\Flash-TiWi | Browse |
| Program                                                                        |        |
| Programming Dev Board PASSED!!                                                 |        |

Figure 16 - Programming Passed

• If the indicator turns red the programming failed:

| A TiWi-C-W Programming Application Version 1.1.0.0                             | _ <b>D</b> ( <b>X</b> ) |
|--------------------------------------------------------------------------------|-------------------------|
| Batch File Path                                                                |                         |
| C:\Program Files (x86)\LS Research\TiWi-C-W Programming Application\Flash-TiWi | Browse                  |
| Program                                                                        |                         |
| Programming Dev Board FAILED!!!                                                |                         |

Figure 17 - Programming Failed

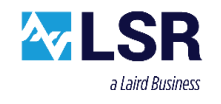

## 4.5 Available Software Applications

There are several applications available for the TiWi-C-W evaluation platform.

#### Manufacturing Test

The Manufacturing Test Application allows the end user to manually control the RF functions of the TiWi-C-W module for purposes of FCC and performance testing. It uses simple ASCII commands using a command line interface.

#### LSR TiWiConnect Demo App

The LSR TiWi-Connect Demo Application is used in conjunction with the TiWiConnect web page to demonstrate connectivity between the TiWi-C-W evaluation platform and the TiWiConnect server. Visit <u>http://www.lsr.com/embedded-wireless-modules/tiwiconnect</u> for further information.

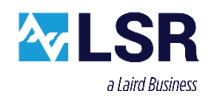

## 5 Contacting LSR

Sales Contact

| Headquarters      | LSR<br>W66 N220 Commerce Court<br>Cedarburg, WI 53012-2636<br>USA<br>Tel: 1(262) 375-4400<br>Fax: 1(262) 375-4248 |
|-------------------|----------------------------------------------------------------------------------------------------|
| Website           | www.lsr.com                                                                                                    |
| Technical Support | forum.lsr.com                                                                                                    |
|                   |                                                                                                    |

sales@lsr.com

The information in this document is provided in connection with LS Research (hereafter referred to as "LSR") products. No license, express or implied, by estoppel or otherwise, to any intellectual property right is granted by this document or in connection with the sale of LSR products. EXCEPT AS SET FORTH IN LSR'S TERMS AND CONDITIONS OF SALE LOCATED ON LSR'S WEB SITE, LSR ASSUMES NO LIABILITY WHATSOEVER AND DISCLAIMS ANY EXPRESS, IMPLIED OR STATUTORY WARRANTY RELATING TO ITS PRODUCTS INCLUDING, BUT NOT LIMITED TO, THE IMPLIED WARRANTY OF MERCHANTABILITY, FITNESS FOR A PARTICULAR PURPOSE, OR NON-INFRINGEMENT. IN NO EVENT SHALL LSR BE LIABLE FOR ANY DIRECT, INDIRECT, CONSEQUENTIAL, PUNITIVE, SPECIAL OR INCIDENTAL DAMAGES (INCLUDING, WITHOUT LIMITATION, DAMAGES FOR LOSS OF PROFITS, BUSINESS INTERRUPTION, OR LOSS OF INFORMATION) ARISING OUT OF THE USE OR INABILITY TO USE THIS DOCUMENT, EVEN IF LSR HAS BEEN ADVISED OF THE POSSIBILITY OF SUCH DAMAGES. LSR makes no representations or warranties with respect to the accuracy or completeness of the contents of this document and reserves the right to make changes to specifications and product descriptions at any time without notice. LSR does not make any commitment to update the information contained herein. Unless specifically provided otherwise, LSR products are not suitable for, and shall not be used in, automotive applications. LSR's products are not intended, authorized, or warranted for use as components in applications intended to support or sustain life.